## PARTICIPANT'S GUIDE TO THE FUNDRAISER PLATFORM

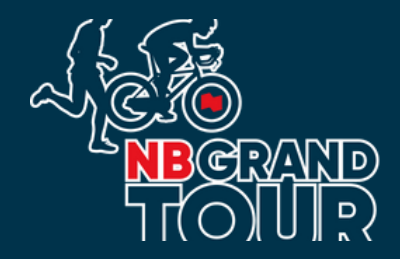

Please follow these steps to register for the NB Grand Tour

## Click on "Register"

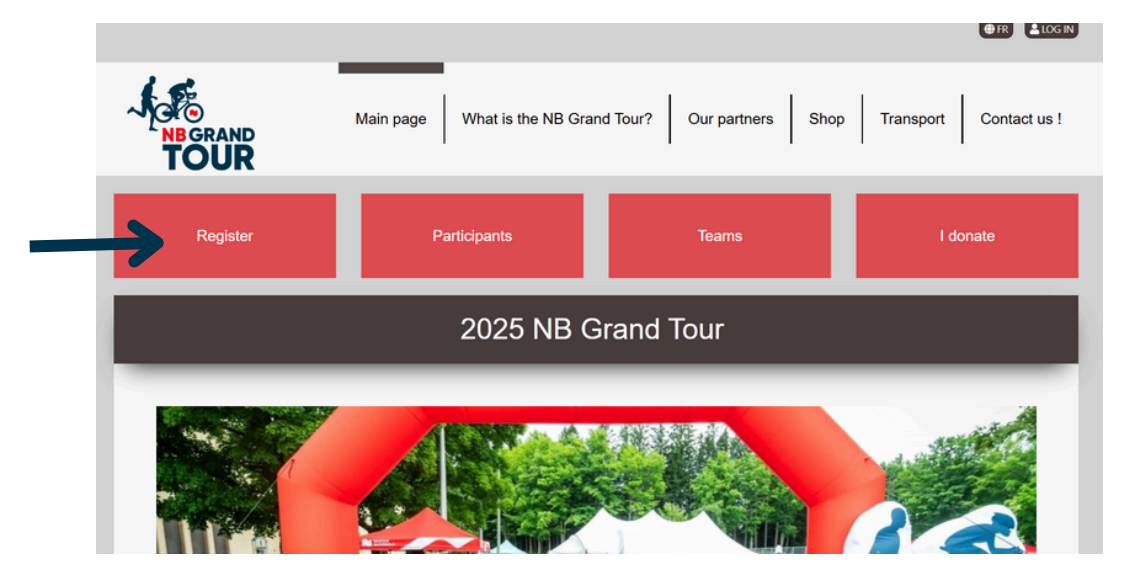

Select your activity ; Cyclist, Runner, Cycling guide or Volunteer

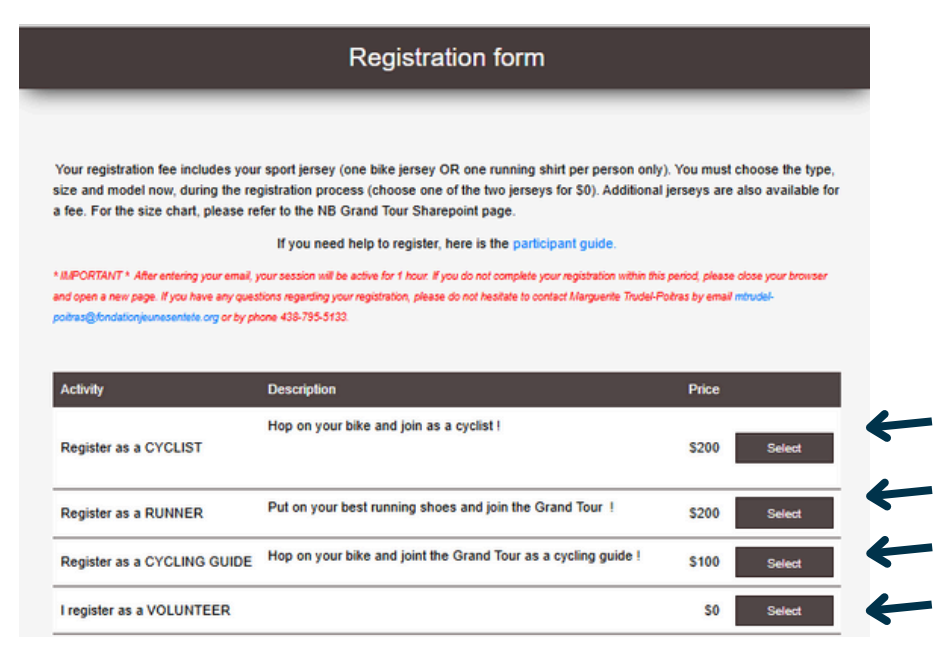

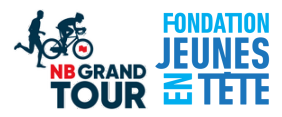

Enter your email address to log in to your account and continue creating your profile

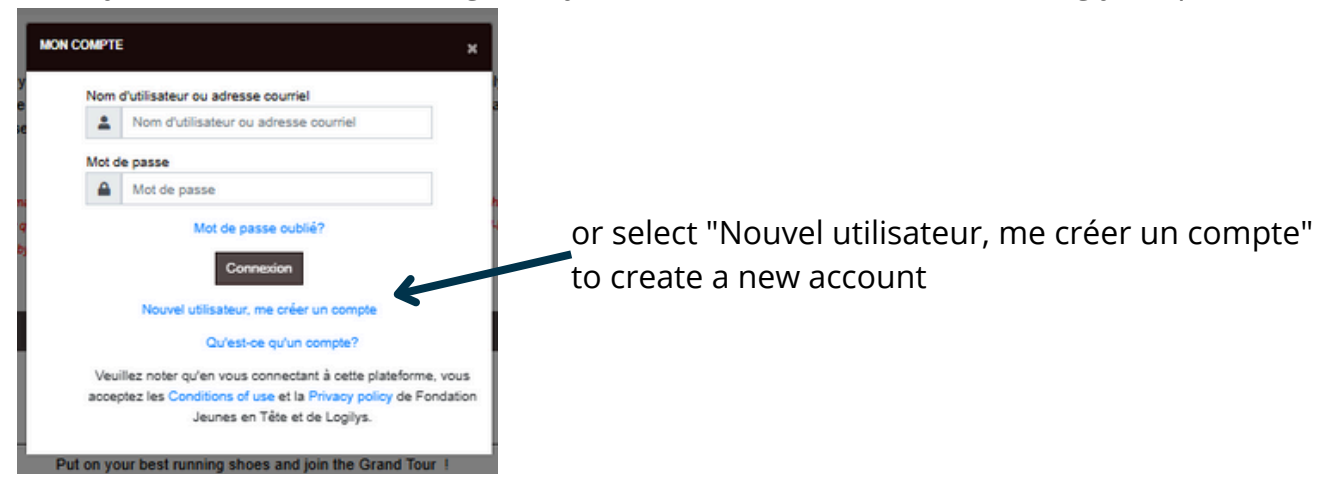

If you select 'New Account,' you need to provide your email address and complete the following information

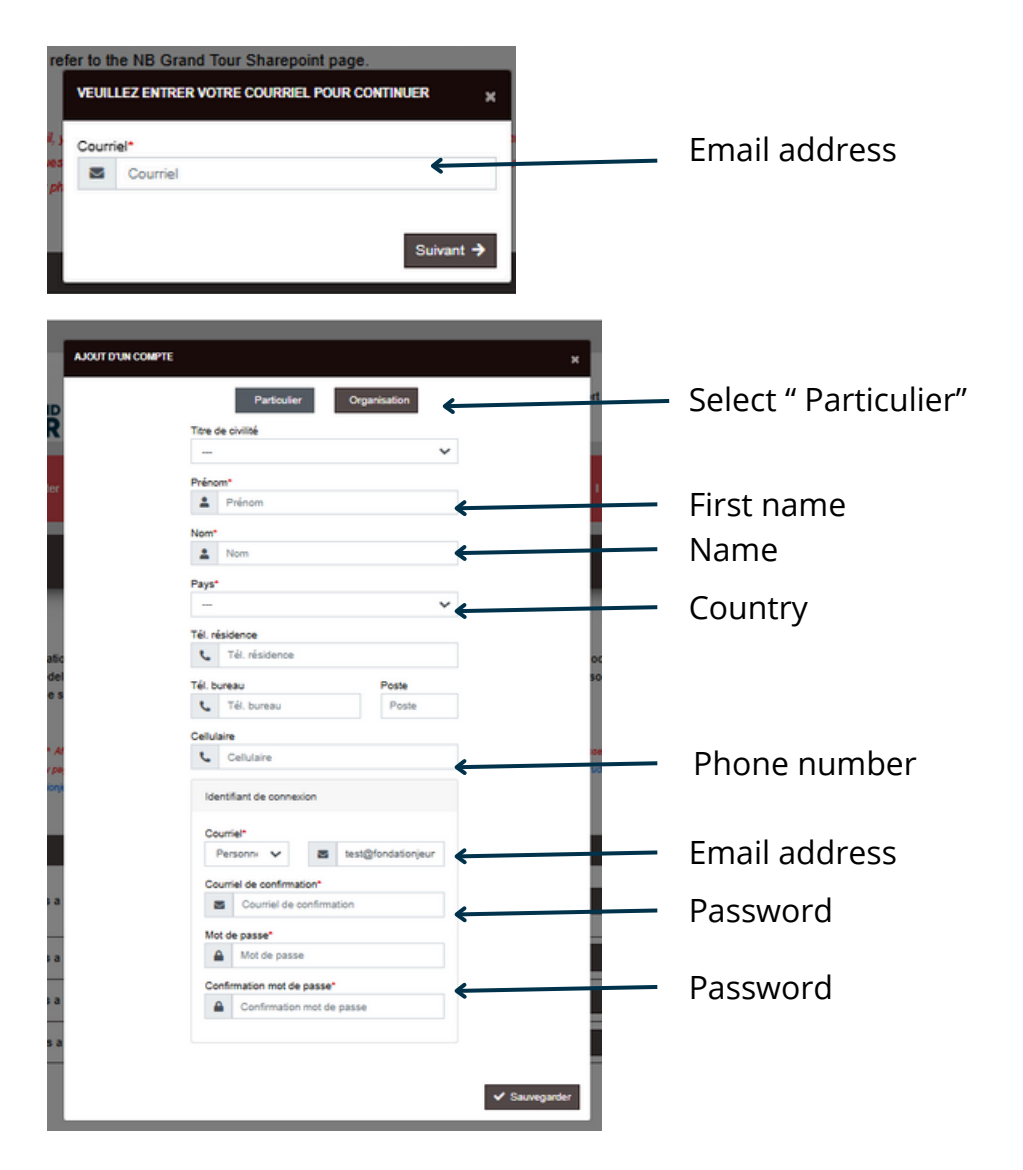

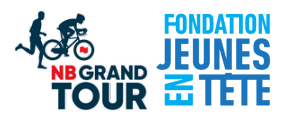

Select your type of registration from these 3 options:

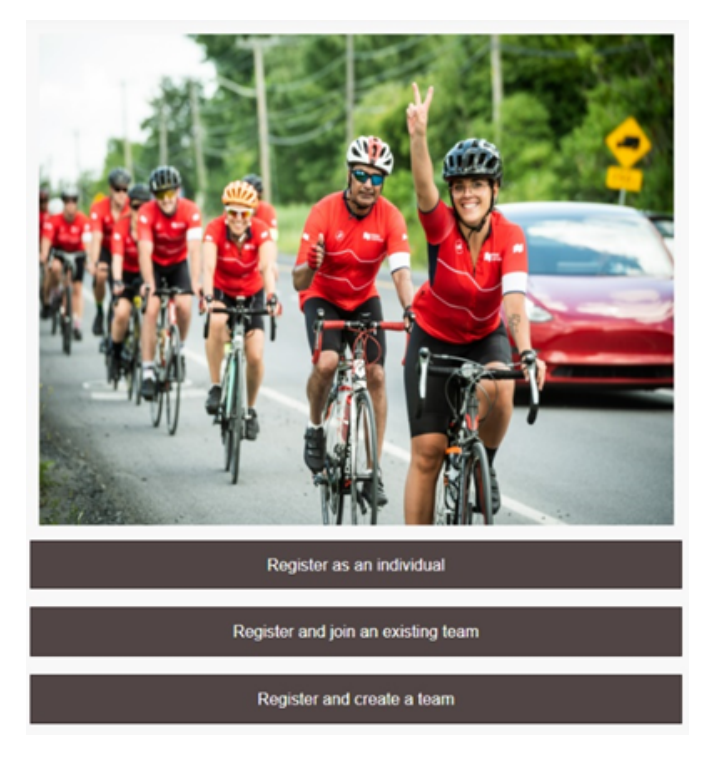

Modify the elements of your choice

• If you choose to create a team, you will need to fill in the team's information (this step is not necessary if you join a team or register as an individual participant).

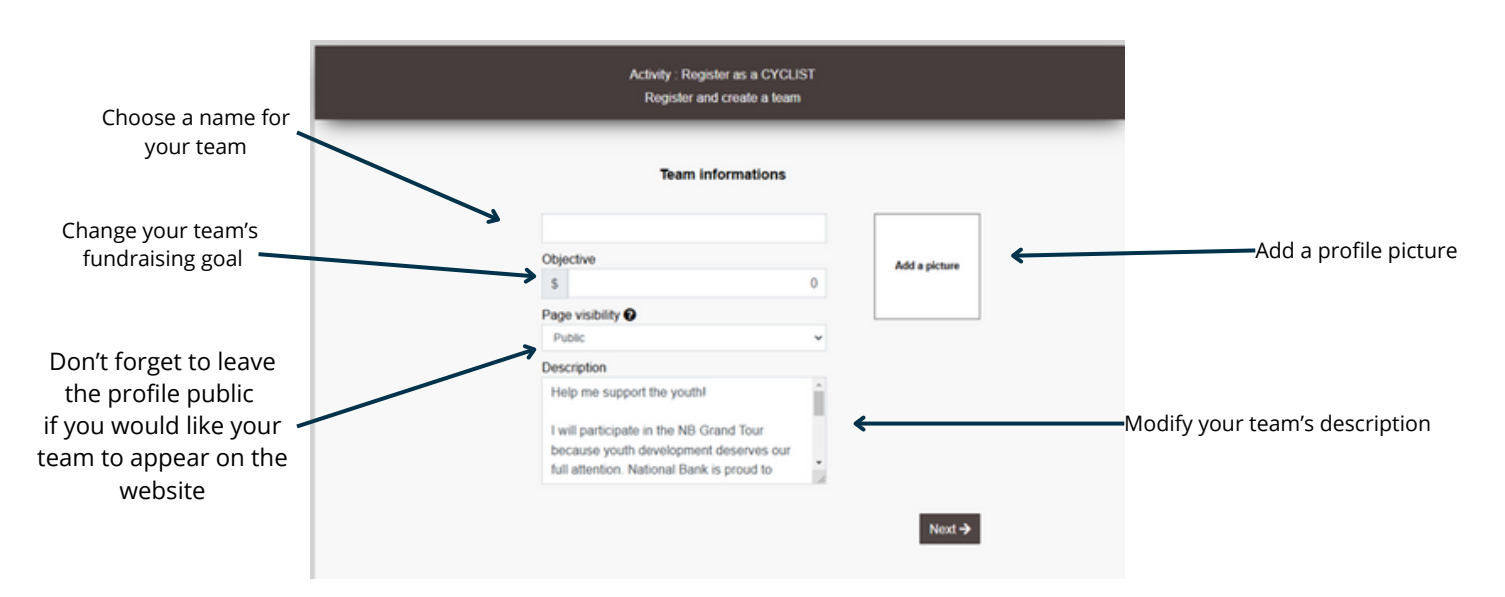

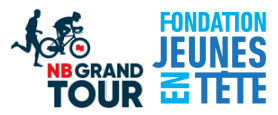

You will need to fill your participant information, no matter which activity you choose

| Your in                        | formations     |               |  |
|--------------------------------|----------------|---------------|--|
| Objective                      |                |               |  |
| \$                             | 400            |               |  |
| Page visibility O              |                | Add a picture |  |
| Public                         | ~              |               |  |
| Description                    |                |               |  |
| Help me support the youth      | í.             |               |  |
| I will participate in the NB C | Srand Tour     |               |  |
| full attention. National Bank  | t deserves our |               |  |
| Promotionnal code              |                |               |  |

Validate your information and click on "Next"

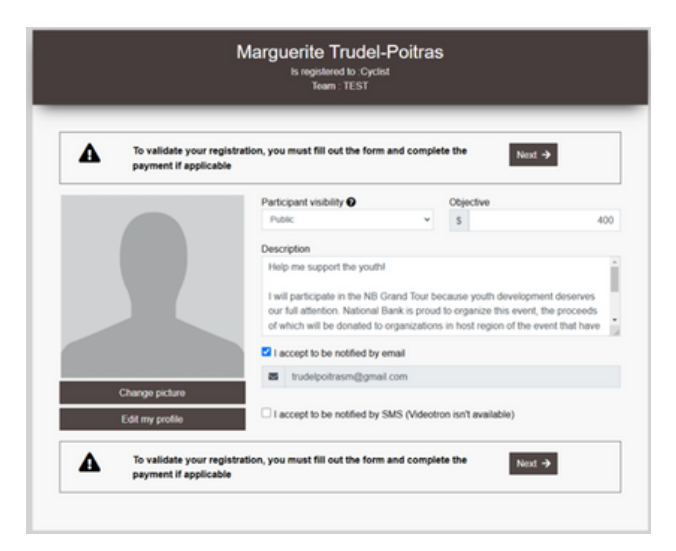

Complete your registration, take this opportunity to raise your thermometer

| Name of the participant         Marguerite Trudel-Poitras         Name of the team         TEST         Grand Tour BN - Cycliste         I want to add an amount to my fundraiser now         I S20         I S30         I S550         I S75                                                                                                    |                                            |                        |              |          |    |      |    |      |        |     |    |        |  |                                                                       |
|----------------------------------------------------------------------------------------------------|--------------------------------------------|------------------------|--------------|----------|----|------|----|------|--------|-----|----|--------|--|-----------------------------------------------------------------------|
| Name of the participant         Marguerite Trudel-Poltras         Name of the team         TEST         Grand Tour BN - Cycliste         -         1         +         \$ 200.00         \$ 200.00         \$ 30.00         \$ \$ 30.00                                                                                                    | Transaction                                |                        |              |          |    |      |    |      |        |     |    |        |  |                                                                       |
| Marguerite Trudel-Poltras         Name of the team         TEST         Grand Tour BN - Cycliste         - 1 + x \$ 200.00         I want to add an amount to my fundraiser now         S20         S550         S 30.00                                                                                                    |                                            | Name of the pa         | rticipant    |          |    |      |    |      |        |     |    |        |  |                                                                       |
| Name of the team       If you haven't joined created a team, the section will be empting         Grand Tour BN - Cycliste       - 1 + x \$ 200.00 = \$ 200.00         I want to add an amount to my fundraiser now       \$ 20         \$ \$ \$ \$ \$ \$ \$ \$ \$ \$ \$ \$ \$ \$ \$ \$ \$ \$ \$                                                                                                    |                                            | Marguerite Tr          | udel-Poitras |          |    |      |    |      |        |     |    |        |  |                                                                       |
| Grand Tour BN - Cycliste       -       1       +       x       200.00       =       \$       200.00       created a team, the section will be empty         I want to add an amount to my fundraiser now       Image: Cycliste       Image: Cycliste <td></td> <td colspan="8">Name of the team</td> <td></td>                                                                                                    |                                            | Name of the team       |              |          |    |      |    |      |        |     |    |        |  |                                                                       |
| Grand Tour BN - Cycliste     -     1     +     x     s     200.00     =     s     200.00       I want to add an amount to my fundraiser now     Image: Sign of the section of the section of the |                                            | TEST                   |              |          |    |      |    |      |        | -   |    |        |  | <ul> <li>If you haven't joined of<br/>groated a team, this</li> </ul> |
| I want to add an amount to my fundraiser now □\$20                                                                                                    | Grand Tour BN - Cycliste                   |                        | -            | 1        | +  | ×    | \$ | -    | 200.00 | • [ | \$ | 200.00 |  | section will be empty                                                 |
| D\$75                                                                                                    | want to add an amount to my fundraiser now |                        | □\$20        | 0        |    | \$30 |    | \$50 |        |     | \$ | 30.00  |  |                                                                       |
|                                                                                                    |                                            |                        |              |          |    | \$75 |    |      |        |     |    |        |  |                                                                       |
| If you want to add an amount to your fundraiser now, enter the amount here                                                                                                    | If you want to add an amount to            | o your fundraiser now, | enter the a  | mount he | re |      |    |      |        |     |    |        |  |                                                                       |

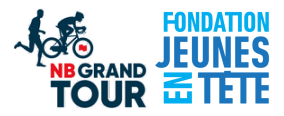

Once your registration and complete and you have made your payment (unless you are a volunteer), you will be redirected to the website. Don't forget to save your information!

## Congratulations!!! You are now registered as a participant of the NB Grand Tour! 😊

## HOW TO MODIFY YOU PROFILE ONCE YOU ARE ALREADY REGISTERED

- Go to the fundraiser platform of the challenge: Visit the <u>fundraiser page</u>
- Connect to your Logizone profile, if you do not land on your profile page click on *My page*
- Use the different options to make your changes

|                                                                                                    | Test Test                                                                                                    |                                        |                                                                                                    |
|----------------------------------------------------------------------------------------------------|----------------------------------------------------------------------------------------------------|----------------------------------------|----------------------------------------------------------------------------------------------------|
| ows you to send email<br>ations to your friends and<br>ves to encourage them to<br>support you<br>Support the participant<br>Edit my page<br>Achieved : 50                                                                                                   | Description<br>Adez-moi a soutenir la jeunesse I<br>Baparticiperai au Défi Action BN parce que le<br>diveloppement de la jeunesse mérite toute notre<br>et événement dont les bénéfices serent versés à des<br>ganismes partout à travers le Canada ayant un<br>soutent.<br>Be vous pie de maider à atteindre mon objectir de<br>colecce de fonds. | Donations<br>No donation at the moment | helps you modify the follov<br>• Change your profile pictu<br>• Modify your goal<br>• Modify your descriptio |
| Invite a friend to support me<br>Email(s) (use a: to separate addresses)                                                                                                    | 2 Register a cash donation 3                                                                                                    | This option is                         | no longer available                                                                                          |
| I Subject* NB Grand Tour - I need your support Message                                                                                                    |                                                                                                    |                                        |                                                                                                    |
| Help me support initiatives for young people!<br>Young people deserve every opportunity to develop, and to help them, I'll<br>part in the NB Grand Tour in July. National Bank is proud to organize this<br>which will benefit the Fondation Jeunes en Tête. | be taking<br>event                                                                                                    |                                        |                                                                                                    |
| Edit n<br>Objectiv                                                                                                    | Cancel                                                                                                    |                                        |                                                                                                    |

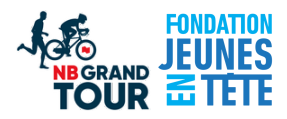

\* Please note that all donations in cheque or cash need to be sent to:
Fondation Jeunes en Tête
55 Mont-Royal Ave. W. Suite 804
Montreal, Quebec H2T 2S6

For any other questions regarding donations or the fundraiser platform please contact : **Marguerite Trudel-Poitras** Fondation Jeunes en Tête 438-795-5133 mtrudel-poitras@fondationjeunesentete.org

Thank you for your support and happy fundraising!